# PolicyTech Reference Documents

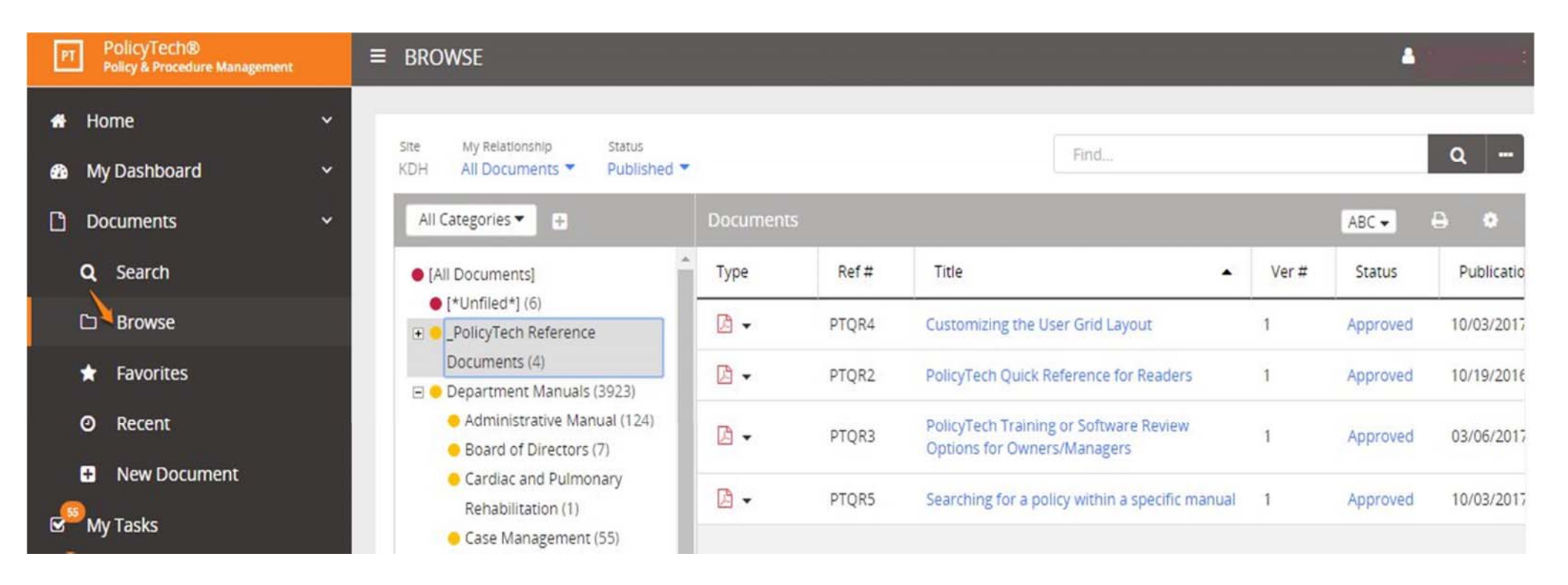

### Search for a policy within a specific manual

Click on Documents, then click on Browse.

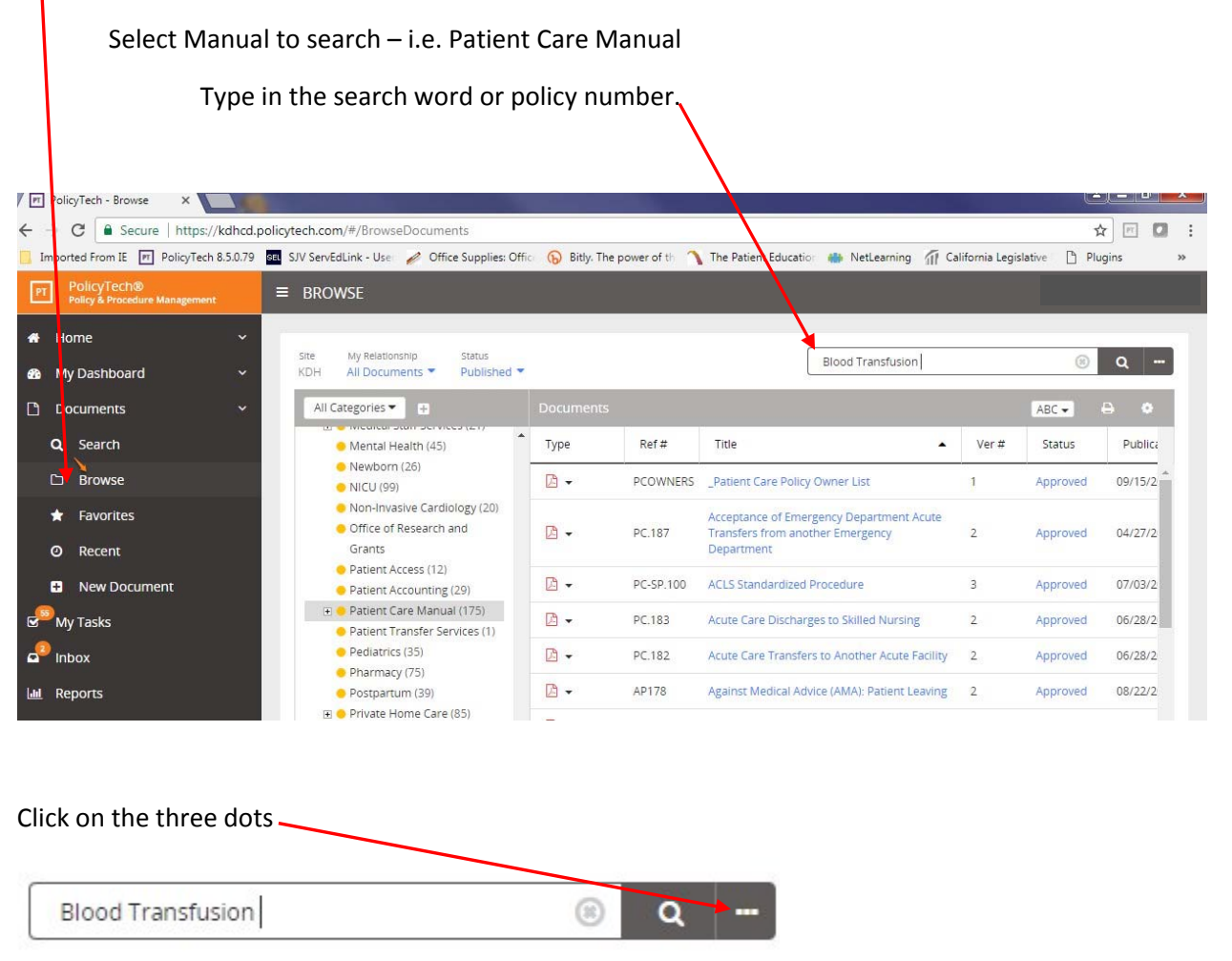

Click on "Limit find to selected item in arrangement" This will enable you to search only in the manual selected.

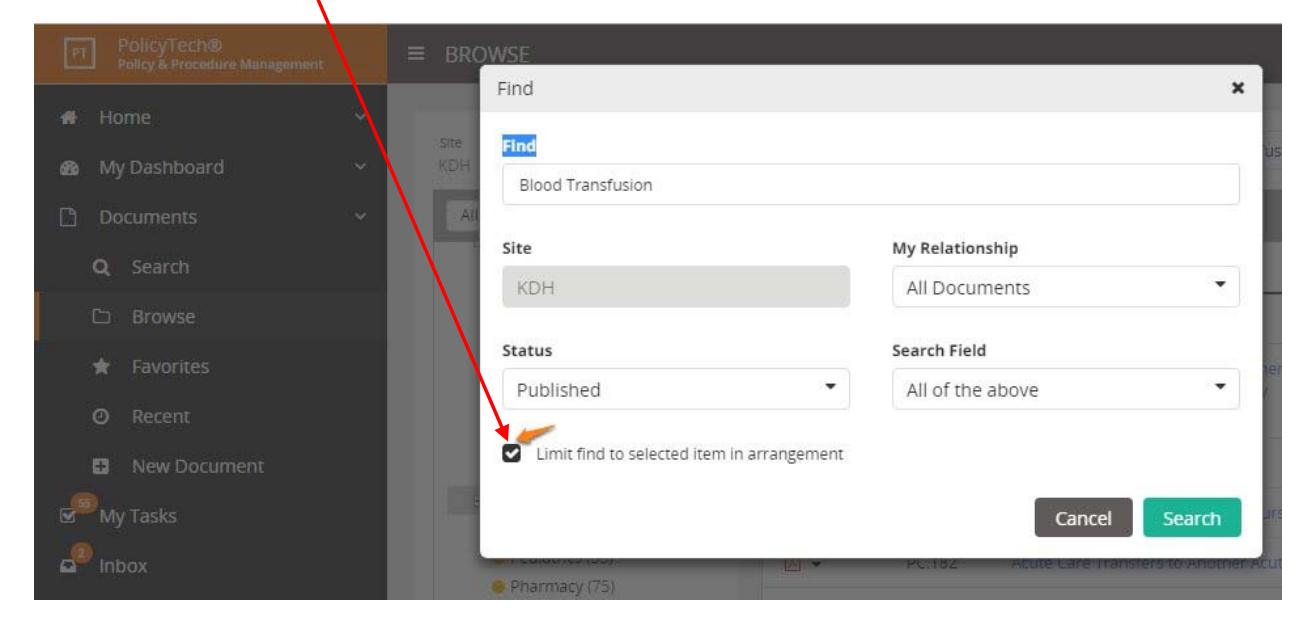

### **Customizing the User Grid Layout**

You can add or remove columns from the grid, rearrange and resize columns, and change which column the grid is sorted by. You can also specify how many users (rows) to show per page.

### Adding or Removing Columns

- 1. In a user grid, click 🛄.
- 2. Under **Show/Hide Columns**, select or click to clear a check box to show or hide that column.

**Note:** The **Document Roles**, **System Permissions**, and **Manager** columns display shortcut **View** links. Click one of these links to go directly to the corresponding tab of a user's profile.

#### Screenshot...

Note: To go back to the default user grid appearance, click S, click **Reset Column Layout**, and then click **Close**.

3. Click Close.

### Arranging Columns and Changing Sort Order

In a user grid, do any of the following.

Adjust a column's width: Hover the pointer over the line between two column headers until the pointer changes to a two-headed arrow, and then click and drag the column separator.

| Screenshot |            |              |                      |  |
|------------|------------|--------------|----------------------|--|
| ۵          | First Name | ⇒)ast Name 🛆 | Job Title            |  |
|            | Janice     | Aguiar       | Accounts Payable Cle |  |
|            | Zoe        | Estes        | Accounts Receivable  |  |
|            | Tom        | Hansen       | Accounting Manager   |  |

**Move a column:** Click and drag a column header over a column separator to display the placement arrows, and then drop the header.

Screenshot...

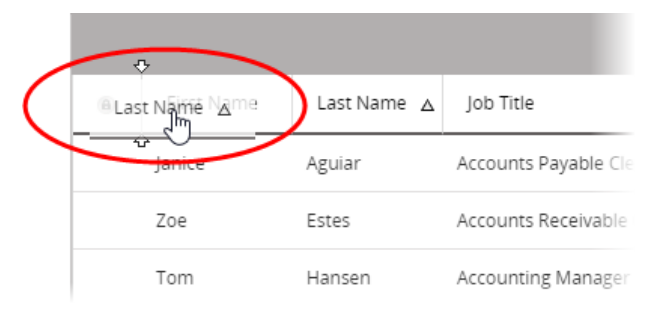

**Select a column to sort by:** Click a column header to sort the user list by that item. An up or down arrow appears in the current sort column.

#### Screenshot...

| ۵ | First Name | Last Name | Job Title            |
|---|------------|-----------|----------------------|
|   | Janice     | Aguiar    | Accounts Payable Cle |
|   | Zoe        | Estes     | Accounts Receivable  |
|   | Tom        | Hansen    | Accounting Manager   |

**Change the sort order:** Click the header of the current sort column to reverse the sort order from ascending to descending, or vice versa.

**Freeze the user name columns:** Freezing (or locking) the user name columns (**First Name**, **Middle Name**, and **Last Name**) keeps those columns in place as you scroll to the right and left. If the name columns are not the first columns in the user list, freezing the user name columns will automatically move them there.

- 1. In a user grid, click 🛄.
- 2. Click **Display Options**, and then select the **Lock User's Name** check box.

|   |                                        |     | ٩ |
|---|----------------------------------------|-----|---|
|   |                                        | •   | 8 |
|   | Show/Hide Columns                      | ×   |   |
|   | Display Options                        | *   | - |
|   | 20 → Users Per P<br>✓ Lock User's Name | age |   |
|   | Filter Options                         | ×   |   |
|   | Export List                            | ×   |   |
|   | Reset Column Layout                    |     | - |
| - |                                        | ose | - |
|   |                                        |     |   |

#### Screenshot...

### Changing the Number of Documents Displayed per Page

1. In a user grid, click 🔝.

2. Click **Display Options**, and then for **Users Per Page**, click an option.

Screenshot...

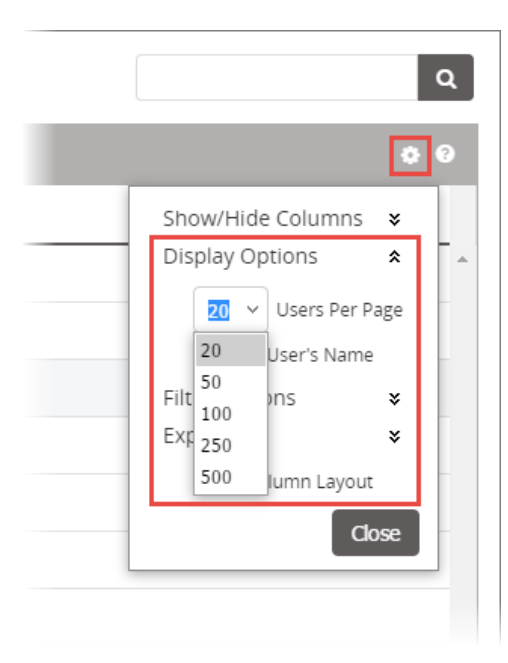

3. Click Close.

## **Adding and Viewing Favorite Documents**

You can mark a document to add it to your Favorites view.

### **Adding a Favorite**

You can add a favorite in an open document or in a document list.

### In an Open Document

In the header, click the star after the document title.

Screenshot...

| ccount_Collections_Form_ |
|--------------------------|
| SE LAYOUT REFERENCE      |
|                          |

### In a Document List

For a document in a list, click the down arrow in the Type column, and then click Add to Favorites.

Screenshot...

| Find                                                                       |                  |       |                         |
|----------------------------------------------------------------------------|------------------|-------|-------------------------|
| Departments • +                                                            | Documents        | i.    |                         |
| [All Documents]                                                            | Туре             | Ref # | Title                   |
| <ul> <li>Accounting(17)</li> <li>Administration(25)</li> </ul>             | - W              | 1     | Account Collections For |
| <ul> <li>Disaster Recovery(3)</li> <li>Educational Resources(2)</li> </ul> | Document URLs    | 3     | Anti-Bribery Policy     |
| Engineering(9)                                                             | View Properties  |       | Bad NSF Checks          |
| <ul> <li>Environmental Services(9)</li> <li>Fiscal Services(2)</li> </ul>  | Add to Favorites |       | Bank Account Reconcilia |
| <ul> <li>Human Resources(15)</li> <li>Installation(2)</li> </ul>           | Download Source  | File  | Capitilization          |
| <ul> <li>Manufacturing(5)</li> <li>Operations(3)</li> </ul>                | w -              | б     | Cash Drawers            |

### **Viewing Your Favorites List**

Click Documents, and then click Favorites.

Screenshot...

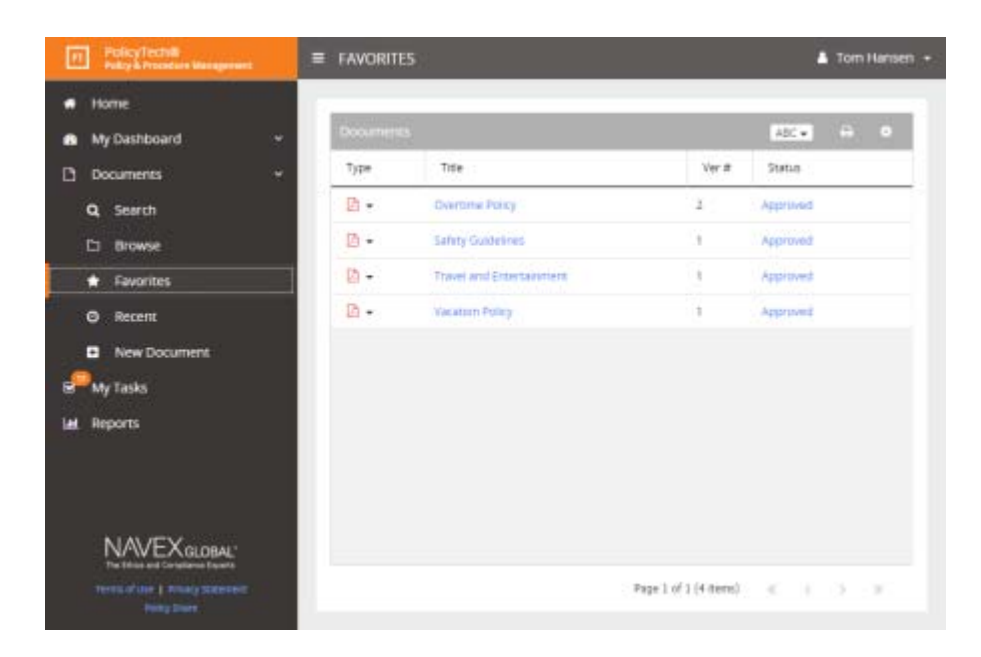